## Tutorial para acesso ao PSCAD remotamente

## Configuração do programa Putty:

1 - Criar uma nova sessão (Fig1):

Digitar o nome no campo SAVED SESSIONS.

| - Session                                                                                          | Basic options for your PuTTY session                                                                                                    |
|----------------------------------------------------------------------------------------------------|----------------------------------------------------------------------------------------------------|
| - Logging<br>∃ Terminal<br>- Keyboard<br>- Bell<br>- Features<br>∃ Window                          | Specify the destination you want to connect to<br>Host Name (or IP address) Port<br>22<br>Connection type:<br>C Raw C Telnet C Rlogin © SSH C Seria |
| - Appearance<br>- Behaviour<br>- Translation<br>- Selection<br>- Colours<br>- Connection<br>- Data | Load, save or delete a stored session<br>Saved Sessions<br>tunel-elepot<br>Default Settings<br>tunel-elepot<br>Save                                 |
| Proxy<br>Telnet<br>Rlogin                                                                          | Delete                                                                                                    |
| E SSH                                                                                              | Close window on exit:<br>C Always C Never C Only on clean exit                                                                                      |

Fig1.

2 - Configurar o host (Fig2):

No campo HOST NAME digitar coe.ufrj.br. No campo PORT, digitar 22.

|                                        | Pagio potione for your P                                      |                       |
|----------------------------------------|---------------------------------------------------------------|-----------------------|
|                                        | basic options for your P                                      | 01115655001           |
| ⊡ · Terminal                           | Specify the destination you want<br>Host Name (or IP address) | to connect to<br>Port |
| Bell                                   | coe.ufrj.br                                                   | 22                    |
| Feat <mark>ures</mark><br>⊒ Window     | Connection type:<br>C Raw C Telnet C Rlogin                   | • SSH C Seria         |
| Appearance<br>Behaviour<br>Translation | Load, save or delete a stored ses<br>Saved Sessions           | sion                  |
| Selection                              | tunel-elepot                                                  |                       |
| Colours                                | Default Settings<br>tunel-elepot                              | Load                  |
| Data                                   |                                                               | Save                  |
| Telnet<br>Rlogin                       |                                                               | Delete                |
| ⊡ SSH<br>Serial                        | Close window on exit:<br>C Always C Never I (C)               | Only on clean exit    |

Fig2.

3 - Configurar o SSH (Fig3):

Ordenar o campo Encryption options de acordo com a ordem da Fig3.

| tegory:                                                                                              |                                                                                                    |
|----------------------------------------------------------------------------------------------------|----------------------------------------------------------------------------------------------------|
| Terminal                                                                                             | Options controlling SSH connections                                                                                                    |
| Keyboard<br>Bell<br>Features<br>Window                                                               | Data to send to the server<br>Remote command:                                                                                                    |
| Appearance     Behaviour     Translation     Selection     Colours     Connection     Data     Proxy | Protocol options<br>Don't start a shell or command at all<br>Finable compression<br>Preferred SSH protocol version:<br>1 only 0 1 0 2 0 2 only<br>Encryption options<br>Encryption options |
| Telnet<br>Rlogin<br>Kex<br>Kex<br>Kex<br>TTY<br>X11                                                  | Arcfour (SSH-2 only)<br>Blowfish<br>AES (SSH-2 only)<br>3DES<br>- wam below here<br>DES<br>Down                                                                                            |
| - Tunnels<br>Bugs                                                                                    | I Enable legacy use of single-DES in SSH-2                                                                                                    |

Fig3.

4 - Configurar as portas (Fig4 e Fig5):

Adicionar as portas de acordo com a Fig4. Depois de preencher os campos, clique no botão Add.

| - Terminal                                                                                                    |           | Option                                                              | s controlling SSH p                                    | ort forwarding                            |
|----------------------------------------------------------------------------------------------------|-----------|---------------------------------------------------------------------|--------------------------------------------------------|-------------------------------------------|
| Keyboard<br>Bell<br>Features<br>Window<br>Appearance<br>Behaviour<br>Translation                                                       |           | Port forwarding     Local ports     Remote port     Forwarded ports | accept connection<br>ts do the same (SS<br>s:          | s from other hosts<br>H-2 only)<br>Remove |
| <ul> <li>Colours</li> <li>Connection</li> <li>Data</li> <li>Proxy</li> <li>Telnet</li> <li>Rlogin</li> <li>SSH</li> <li>Kex</li> </ul> |           | Add new forwar<br>Source port<br>Destination<br>C Local<br>C Auto   | rded port:<br>2053<br>berna:2053<br>C Remote<br>© IPv4 | Add<br>C Dynamic<br>C IPv6                |
| Auth<br>TTY<br>X11<br>Tunnels<br>Bugs<br>About                                                                                         | ▼<br>Help |                                                                     | Open                                                   | Cancel                                    |

Fig4.

A nova cofiguração deve ficar de acordo com a Fig5:

Não esquecer de salvar as configurações, clicando no botão SAVE da Fig1.

| <ul> <li>Keyboard</li> <li>Bell</li> <li>Features</li> <li>Window</li> <li>Appearance</li> <li>Behaviour</li> <li>Translation</li> <li>Selection</li> <li>Connection</li> <li>Data</li> <li>Proxy</li> <li>Telnet</li> <li>Remote ports</li> </ul> | s from other hosts<br>H-2 only) |
|----------------------------------------------------------------------------------------------------|---------------------------------|
| Proxy<br>Telnet Destination Rogin O Local O Remote                                                                                                    | Remove                          |
| El-SSH<br>Kex<br>El-Auth<br>TTY                                                                                                    | C Dynamic<br>C IPv6             |

Fig5.

5 - Executar o bloco de nota como administrador (clique no ícone do bloco de notas com o botão direito do mouse e escolha a opção "Executar como Administrador").

6 - Abrir o arquivo hosts no endereço: C:\WINDOWS\system32\drivers\etc\hosts e adicionar a seguinte linha:

127.0.0.1 localhost berna

Como na Fig6:

| // hosts - Bloco de notas                                                                                                    |                                                                                                    |   |
|----------------------------------------------------------------------------------------------------|----------------------------------------------------------------------------------------------------|---|
| Arquivo Editar Formatar Exibir Ajuda                                                                                                    |                                                                                                    |   |
| <pre># Copyright (c) 1993-2009 Microsoft Corp.</pre>                                                                                                    |                                                                                                    |   |
| #<br># This is a sample HOSTS file used by Micr<br>#                                                                                                    | osoft TCP/IP for Windows.                                                                                                   |   |
| # This file contains the mappings of IP ac<br># entry should be kept on an individual 11<br># be placed in the first column followed k<br># The IP address and the host name should<br># space. | ldresses to host names. Each<br>ne. The IP address should<br>y the corresponding host name.<br>be separated by at least one |   |
| # Additionally, comments (such as these) m<br># lines or following the machine name dence<br>#                                                                                                  | nay be inserted on individual<br>ted by a '#' symbol.                                                                       |   |
| # For example:                                                                                                    |                                                                                                    |   |
| # 102.54.94.97 rhino.acme.com<br># 38.25.63.10 x.acme.com                                                                                                    | <pre># source server # x client host</pre>                                                                                  |   |
| # localhost name resolution is handled wit<br># 127.0.0.1 localhost<br># ::1 localhost                                                                                                    | hin DNS itself.                                                                                                    |   |
| 127.0.0.1 localhost berna                                                                                                    |                                                                                                    |   |
|                                                                                                    |                                                                                                    |   |
|                                                                                                    |                                                                                                    |   |
|                                                                                                    |                                                                                                    |   |
|                                                                                                    |                                                                                                    |   |
| T                                                                                                    |                                                                                                    | × |

Fig6.

## Configurar o PSCAD:

Na tela SYSTEM SETTINGS da Fig7, digitar no campo LICENSE HOST, berna 2053.

Esses passos são feitos uma única vez.

| ystem Settings                                                             |          |
|----------------------------------------------------------------------------|----------|
| License                                                                    |          |
| License Host                                                               |          |
| 127.0.0.1 12053                                                            | Apply    |
| <ul> <li>Trial License</li> <li>Generate Trial License Request</li> </ul>  |          |
| C:\Documents and Settings'User Configurações locai                         | 🗊        |
| Install Trial License                                                      |          |
|                                                                            | 🤕        |
| Install License(s)                                                         | 🗔        |
| Available License(s)                                                       |          |
|                                                                            | Activate |
| Active License<br>Unlicensed, Unlicensed, <no active="" licensing=""></no> | Details  |
| OK Cancelar He                                                             | lp       |

Fig7.

Para acessar o PSCAD, faça o login no putty na sua conta elepot.

Abra o PSCAD.